## **Principes d'utilisation**

- 1. Vous trouverez ici des tutoriels vidéo pour débutants : Einsteiger Tutorial Videos
- 2. Vous trouverez les enregistrements de nos webinaires clients ici : Aufzeichungen Kunden-Webinare

## Hotkeys

## Champ de date et fonction de calendrier

Il suffit de taper le chiffre du jour pour que PC CADDIE complète chaque champ de date avec le mois et l'année civile actuels. De plus, il existe un lien logique du début à la fin et une sélection relative de la date qui vous évite de devoir taper lorsque vous créez des matchs, gérez des données personnelles, saisissez des cours ou des événements, réservez des heures de départ, attribuez des dates ou faites des sélections statistiques. Le mieux est d'utiliser cet automatisme dans chaque champ de date : date d'entrée, date de sortie, dans les statistiques, dans le Timetable - partout où vous devez saisir une date. Si vous n'y êtes pas habitué au début, vous gagnerez du temps durablement.

# Vous trouverez ici un aperçu de tous les automatismes pour les champs de date et les calendriers.

#### Tous les exemples pour : Aujourd'hui "15.02.2016".

#### TT → JJ.MM.AAAA

Si vous saisissez un nombre de jours à deux chiffres, PC CADDIE le complète avec le mois et l'année civile actuels. Les points sont placés automatiquement. Si vous tapez aujourd'hui : "25"  $\rightarrow$  cela devient : "25.02.2016".

#### TTMM → JJ.MM.AAAA

Si vous saisissez deux chiffres du jour et deux chiffres du mois, et si ce jour se situe à moins de 60 jours sur l'horloge annuelle, PC CADDIE complète l'année civile correspondante. Si vous tapez aujourd'hui : "3112"  $\rightarrow$  cela devient : "31.12.2015".

Si les chiffres du jour et du mois sur l'horloge annuelle se situent plus de 60 jours en arrière, la logique de PC CADDIE part d'une date future et complète les chiffres de l'année civile, correspondant à la date suivante.

Si vous tapez aujourd'hui : "0912"  $\rightarrow$  cela devient : "09.12.2016". Les points sont placés automatiquement.

#### TTMMJJ → JJ.MM.AAAA

Si vous saisissez un nombre de jours à deux chiffres, un nombre de mois à deux chiffres et un nombre d'années à deux chiffres, PC CADDIE complète les points. Si vous tapez aujourd'hui : "250216"  $\rightarrow$  cela devient : "25.02.2016".

#### **EXCEPTION 0101**

Le 01.01 est toujours complété par l'année civile actuelle, car dans la logique du programme, il s'agit d'une valeur statistique typique pour l'ensemble de l'année civile (statistiques du chiffre d'affaires, statistiques des cotisations,...).

Si vous tapez aujourd'hui : "0101"  $\rightarrow$  cela devient : "01.01.2016".

#### g - h - m $\rightarrow$ HIER - AUJOURD'HUI - DEMAIN

Utilisez ces abréviations : g pour la date d'hier h pour la date d'aujourd'hui m pour la date de demain Si vous tapez aujourd'hui : "m"  $\rightarrow$  alors cela devient : "16.02.2016".

| Zeit-Anwahl                                                                   |                           |  |  |  |  |  |  |
|-------------------------------------------------------------------------------|---------------------------|--|--|--|--|--|--|
| Geben Sie den Zeitpunkt an:<br><u>D</u> atum: m<br><u>Z</u> eit: 08:27        | ✓ <u>O</u> K<br>X Abbruch |  |  |  |  |  |  |
| Zeit-Anwahl                                                                   | ×                         |  |  |  |  |  |  |
| Geben Sie den Zeitpunkt an:<br><u>D</u> atum: 22.01.20<br><u>Z</u> eit: 08:11 | ✓ <u>O</u> K<br>X Abbruch |  |  |  |  |  |  |

#### +5 → +5 jours (SÉLECTION RELATIVE DE LA DATE)

Si vous souhaitez saisir une date de jour relative à la première date affichée dans la boîte de dialogue correspondante, c'est-à-dire 5 jours plus tard ou 2 jours avant, vous arrivez au but en saisissant le signe : PLUS "+" ou MOINS "-" et le nombre de jours, par ex. *Si vous tapez aujourd'hui : "+5", cela devient : "+5 jours".* 

| Kartentyp:  | 1 - Mitglieder |     |         |          |  |  |  |
|-------------|----------------|-----|---------|----------|--|--|--|
| Gültig von: | 20.07.20       | bis | +5 Tage | Heute F2 |  |  |  |

Selon la logique, dans d'autres champs de date, le "+5 jours" est transformé en une véritable valeur de date (JJ.MM.AAAA ). Par exemple dans la gestion des cours et des événements.

#### Sélection de dates relatives pour la validité des cartes

Pour les systèmes d'automates et d'accès, vous avez même la possibilité d'utiliser la VALIDITÉ À PARTIR DE LA PREMIÈRE UTILISATION Par exemple : 5 jours à partir de la date à laquelle le client présente sa carte pour la première fois devant un lecteur de cartes dans un club de golf. C'est pratique pour les forfaits de golf et les partenariats hôteliers, dans lesquels on souhaite délivrer à l'avance à un organisateur ou à un hôtel des cartes d'hôtes qui doivent être valables pour une durée déterminée à partir du premier jour d'utilisation.

### $DE \rightarrow A \rightarrow LIEN$ (POUR LES STATISTIQUES)

Totalement indépendante de l'année civile, la relation logique VON-BIS des champs de date. Lorsque la date BIS est remplie, PC CADDIE se réfère exclusivement à l'année civile de la date VON ; et inversement. Cela évite les erreurs de saisie pour les statistiques qui sont généralement collectées par semaine, par mois ou par trimestre au cours de la même année civile.

Si la date de l'enquête est le 01.10.2014

→ et que vous tapez aujourd'hui dans la date BIS : "3112" → cela devient : "31.12.2014".

Et inversement : Si la date BIS est le 31.10.2015  $\rightarrow$  et que vous tapez aujourd'hui dans la date VON : "0101"  $\rightarrow$  alors cela devient : "01.01.2015".

Les points sont placés automatiquement.

### TOUCHE MAJUSCULE DROITE ou "F2" → SÉLECTION DU CALENDRIER

Si la date n'est pas fixe et que vous devez la déterminer individuellement, utilisez notre sélection de calendrier. Cliquez sur le bouton droit de la souris dans le champ de la date ou tapez la touche de fonction "F2" et le calendrier s'ouvre :

| KW                          | Мо | Di  | Mi   | Do | Fr   | Sa | So | Jan       | uar   | ^ | 2015 | ^ |
|-----------------------------|----|-----|------|----|------|----|----|-----------|-------|---|------|---|
| 1                           | 30 | 31  | 1    | 2  | 3    | 4  | 5  | Feb       | oruar |   | 2016 |   |
| 2                           | 6  | 7   | 8    | 9  | 10   | 11 | 12 | Mä        | rz    |   | 2017 |   |
| з                           | 13 | 14  | 15   | 16 | 17   | 18 | 19 | Apr       | ril   |   | 2018 |   |
| 4                           | 20 | 21  | 22   | 23 | 24   | 25 | 26 | Ma        | i     |   | 2019 |   |
| 5                           | 27 | 28  | 29   | 30 | 31   | 1  | 2  | Jun       | i     |   | 2020 |   |
| 6                           | з  | 4   | 5    | 6  | 7    | 8  | 9  | Juli      |       |   | 2021 |   |
| Gewähltes Datum: 22.01.2020 |    | Auş | gust | ~  | 2022 | ~  |    |           |       |   |      |   |
|                             |    |     |      |    |      |    |    |           |       |   |      |   |
| Leeres Datum                |    |     |      |    | ~    | ОK |    | X Abbruch | ۱     |   |      |   |

## Liste des fenêtres / Favoris